# ISDA August 2012 DF Protocol

Step-by-Step instructions for adhering party

1. Go to the "Protocol Management" section of the ISDA website at <u>www.isda.org</u>

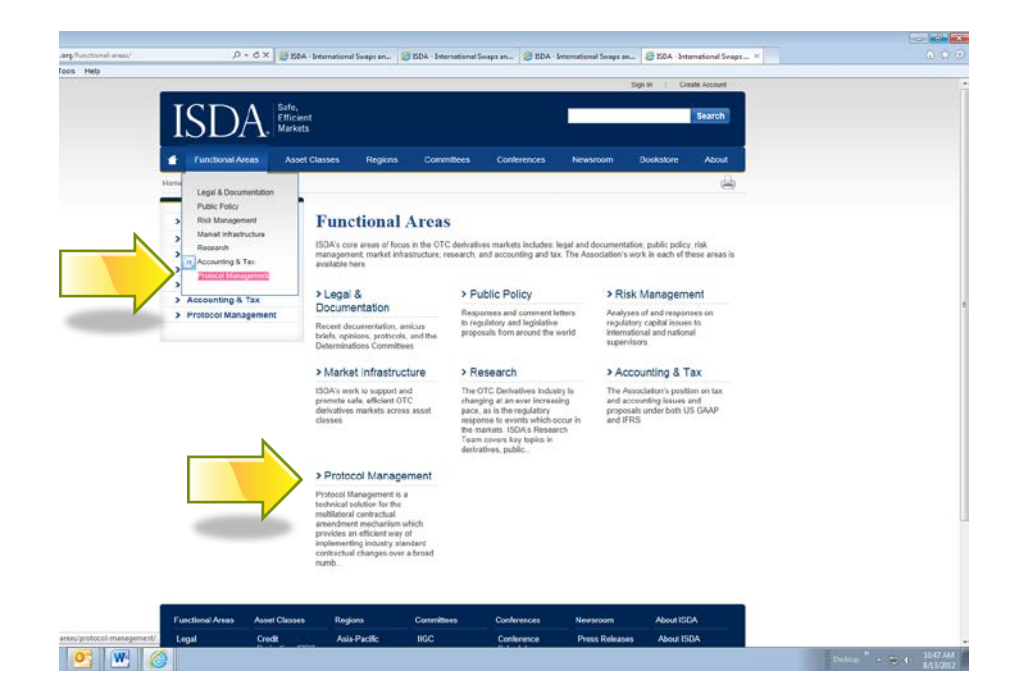

2. Click on "Submit an Adherence Letter"

| ois Help                                                                                                    |                                                                                                    |                                                                                                    | Sign in 1 Create Account                                                                                                    |  |
|----------------------------------------------------------------------------------------------------|----------------------------------------------------------------------------------------------------|----------------------------------------------------------------------------------------------------|----------------------------------------------------------------------------------------------------|--|
| ISDA.                                                                                                    | ent<br>ts                                                                                                    |                                                                                                    | Search                                                                                                    |  |
| Functional Areas Ass<br>Here > Functional Areas P                                                                                                    | et Classes Regions Com<br>mout Nanaganant > Submit Adhese                                                                                                    | mittees Conferences News                                                                                                    | som Bookstore About                                                                                                    |  |
| <ul> <li>Legal &amp; Occurrentiation</li> <li>Public Policy</li> <li>Rosk Management</li> <li>Market Infrastructure</li> <li>Research</li> <li>Accounting &amp; Tax</li> <li>Protocide Management</li> <li>Accounting &amp; Tax</li> <li>Protocide Management</li> <li>Accounting &amp; Tax</li> <li>Protocide Management</li> <li>Closed Protocols:</li> </ul> | Submit Adheren<br>Welcomel You are not on 1<br>complete all three shaps in or<br>information in the failds prove<br>The Qi con on the loon right<br>page. If an issue artees that<br>STEP 1<br>Submit nogline information<br>to presente your<br>Atherence Latter | the Letter<br>Size 1 of 3 n the adherence submit<br>der to vidate your adherence P<br>de de beiow<br>of each page anwere questions pe<br>is not addressed here - contact up<br>STEP 2<br>Phrs (spi ed scen per<br>SCARD Subsence Letter<br>hervissi generated by SEAL | Iting process. You MUIST<br>lease start by filling out the<br>interning to every field on this<br>s<br>STEP 3<br>One's year<br>document status here |  |
|                                                                                                    | SELECT A PROTOCOL: 380                                                                                                    | ect a protocol —                                                                                                    | ×                                                                                                    |  |
|                                                                                                    | CONTACT DETAILS (and will upper<br>First Name *                                                                                                    | er in bei Adheminice Letter)<br>Last Morrie *                                                                                                    |                                                                                                    |  |
|                                                                                                    | Сотрату Мати *                                                                                                    | Ernal *                                                                                                    |                                                                                                    |  |

### 3. Select "ISDA August 2012 DF Protocol" from the drop-down menu

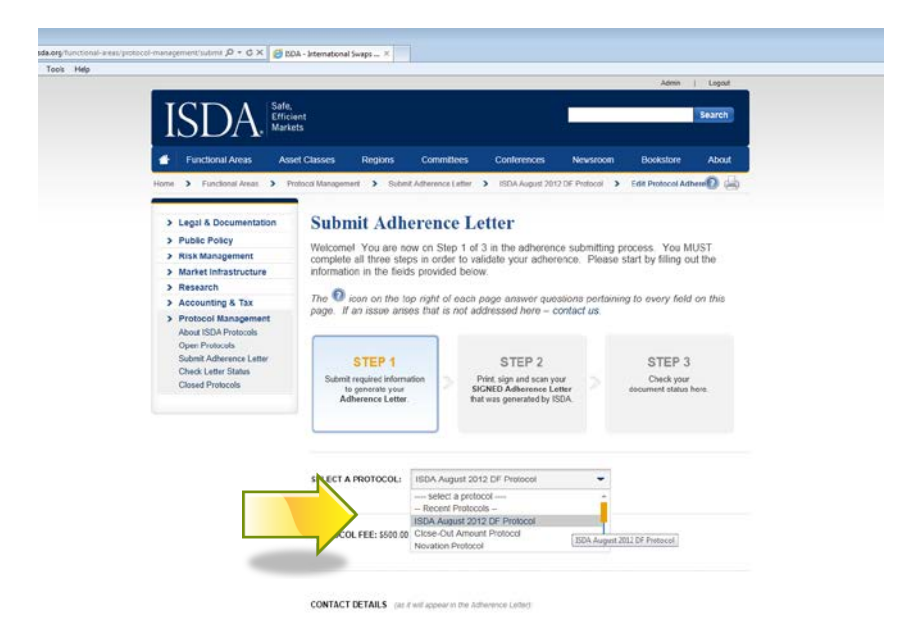

#### 4. Fill out all information on the form

Contact Details: (as it will appear in the Adherence Letter). If for any reason, ISDA or a
market participant needed to get in touch with an adhering party, these contact details
would be used for this. The contact details you provide on your adherence letter will
NOT be made public on the ISDA website, as was the case with previous protocols. If
someone wishes to obtain these details, they would need to contact ISDA. (sample
screen shot below)

|              |                                                                                |                                                                                                    |                                                                        | 200                                                       |                                                           |                                                                   |
|--------------|--------------------------------------------------------------------------------|----------------------------------------------------------------------------------------------------|------------------------------------------------------------------------|-----------------------------------------------------------|-----------------------------------------------------------|-------------------------------------------------------------------|
|              | We hereby apport<br>hereby rolease to<br>or otherwise) are<br>any actions cont | ent ISDA as our agent for I<br>SDA from, any rights, clair<br>sing out of or in any way a<br>templated as being require | he limited purp<br>rs, actions or c<br>riating to this A<br>d hy ISDA. | coses of the Prot<br>subset of action<br>dherarics Lottor | ocol and accordin<br>whatsoever (what<br>or our adherence | gly we waive, and<br>ther in contract, tort<br>to the Protocol or |
|              | 3. DTCC Accou                                                                  | nt Number                                                                                                    |                                                                        |                                                           |                                                           |                                                                   |
|              | For purposes of<br>but you understa<br>not effect the lag                      | electronic matching and c<br>and and agree that our full<br>pat validity and binding nat                                | currilergrantly nect<br>ane to provide a<br>ane of the Proto           | ognition, our DT<br>ny such details<br>col with respect   | CC Account Num<br>pusuant to this Ac<br>to still          | ber is as follows.<br>dvarance Letter will                        |
|              | DTCC Account?                                                                  | Namber:                                                                                                    |                                                                        |                                                           |                                                           |                                                                   |
|              | dal                                                                            | dat                                                                                                    |                                                                        |                                                           |                                                           |                                                                   |
|              | A Contact Date                                                                 |                                                                                                    |                                                                        |                                                           |                                                           |                                                                   |
|              | 4. Conset Dete                                                                 | are the summer of the Art                                                                                               | and the second second                                                  |                                                           |                                                           |                                                                   |
| N 1          |                                                                                | manokobi irotaanbi                                                                                                    |                                                                        |                                                           |                                                           |                                                                   |
|              |                                                                                | CONTACT INFORM                                                                                                    | ATION PRO                                                              | VIDED BY R                                                | EQUESTIONLY                                               | ,                                                                 |
|              | >                                                                              |                                                                                                    | > Conta                                                                | et Us                                                     | S =                                                       |                                                                   |
| $\checkmark$ |                                                                                |                                                                                                    | 100000                                                                 |                                                           |                                                           |                                                                   |
| 1            | We consent to th<br>contents of this t<br>Yours faithfully,                    | ne publication of a contorn<br>letter.                                                                                  | ed copy of this                                                        | letter by ISDA i                                          | and to the disclos                                        | ine by ISDA of the                                                |
|              |                                                                                |                                                                                                    |                                                                        |                                                           |                                                           | dada                                                              |
|              |                                                                                |                                                                                                    |                                                                        |                                                           |                                                           |                                                                   |
|              | -                                                                              |                                                                                                    |                                                                        |                                                           |                                                           |                                                                   |
|              | BY:                                                                            |                                                                                                    |                                                                        |                                                           | _                                                         |                                                                   |
|              |                                                                                | CONTACT INFORM                                                                                                    | AATION PRO                                                             | IVIDED BY RI                                              | EQUESTONLY                                                | •                                                                 |
|              |                                                                                |                                                                                                    |                                                                        |                                                           |                                                           |                                                                   |
|              |                                                                                |                                                                                                    |                                                                        |                                                           |                                                           |                                                                   |

- 2. Point of Contact: ISDA sends emails to you at various points in the process, for example when you fill out the form and click "Submit", a copy of the adherence letter that was generated will be emailed to this "Point of Contact". In addition, you will receive email notifications when you pay the adherence fee, upload a signed letter, and also when your letter has been reviewed and accepted by ISDA and it is on the website.
- 3. Adhering Organization Logo. Adherence letters generally have the company's logo on the top of the letter we ask you to upload your institutions logo in this section so that it can be used to generate your adherence letter.
- 4. **DTCC Account Number**: This is optional.

## 5. MEHTOD OF RECEIPT OF INCOMING QUESTIONNAIRES:

- In this section you have the option to choose the method of receipt of the questionnaires from your counterparties. Eg. Method 1 is via "ISDA Amend" you check the box if you wish to receive questionnaires in this manner. Method 2 is delivery in person or by courier and you are asked to designate a mailing address and whose attention it should go to. You may choose more than one method of delivery of questionnaires.
- ii. Dealer Question: Participants are asked to indicate whether or not they are 'swap dealers' for sorting purposes only (no representations are triggered by this).
- 6. ADHERENCE TYPE: You have three options from the dropdown
  - i. **Single Entity Adherence**: Applicable where you are adhering for one legal entity.
  - ii. Investment / Asset Manager on behalf of a fund/multiple funds. Enter the name of the "Investment /Asset Manager". Standard language is provided: acting on behalf of funds and accounts to be specifically identified in Questionnaires subsequently delivered to other Adhering Parties
  - iii. Investment / Asset Manager on behalf of some but not all funds it represents. Enter the name of the "Investment /Asset Manager". Standard language is provided: acting on behalf of funds and accounts to be specifically identified in Questionnaires subsequently delivered to other Adhering Parties"

NOTE: For the DF Protocol an INVESTMENT MANAGER does NOT need to list the name of the funds it represents – this is done at the Questionnaire level.

5. Preview and/or then Submit the form. This will fill out your adherence letter automatically inserting all the information you just entered into the form template for that specific protocol. You will receive an email of the document and you will have the opportunity to print the letter on the next screen. This constitutes the traditional "Conformed" copy of the letter.

| 4da |                                                                                                    |                                                                                                    |                                               |  |
|-----|----------------------------------------------------------------------------------------------------|----------------------------------------------------------------------------------------------------|-----------------------------------------------|--|
|     | Account Number                                                                                                    | Fued/Desk/Other                                                                                                    |                                               |  |
|     | 455555554444                                                                                                    | Fund One                                                                                                    |                                               |  |
|     | Add More                                                                                                    |                                                                                                    |                                               |  |
|     | ADHERENCE TYPE *:                                                                                                    |                                                                                                    |                                               |  |
|     | Investment / Asset Mana                                                                                                    |                                                                                                    |                                               |  |
|     | Name of Investment/Asse                                                                                                    | it Manager Manager *                                                                                                    |                                               |  |
|     | acting on behalf of the Aunda a<br>agreement which cleents an 4                                                              | and accounts listed in the mievant Agreement (or<br>greement to have been created) between it (as a                                                                   | other<br>pend                                 |  |
|     | and another Adhering Party at<br>the appendix to this Adherine<br>agreement which deems an A<br>account and another Adhering | nd welling on behalf of the funds and accounts kills<br>e Lotter in relation to the relevant Agreement (or<br>greement to have been created) between such fu<br>Party | ed in<br>othere<br>and or                     |  |
|     | BCW Fund                                                                                                    |                                                                                                    | *                                             |  |
|     | NY DEF Fund                                                                                                    |                                                                                                    | ×                                             |  |
|     | Name of Fund                                                                                                    |                                                                                                    | ×                                             |  |
|     |                                                                                                    | ≯Add anoth                                                                                                    | er fund                                       |  |
|     | AUTHORIZED SIGNATOR                                                                                                    | Y* (Authorized Firm / Institution organizes and a                                                                                                    | spoears on the optiature line of your letters |  |
|     | Name                                                                                                    | Title                                                                                                    |                                               |  |
|     | Breda Walsh                                                                                                    | Manager                                                                                                    | ×                                             |  |
|     | Name                                                                                                    | Title                                                                                                    |                                               |  |
|     | Laura fimith                                                                                                    | CEO                                                                                                    | *                                             |  |
|     | Add Another Authorized Sig                                                                                                   | inature                                                                                                    |                                               |  |
|     | Agree with Term of serv                                                                                                    | ices and conditions                                                                                                    |                                               |  |
|     |                                                                                                    |                                                                                                    |                                               |  |
|     |                                                                                                    |                                                                                                    |                                               |  |

6. Checkout page: once you are finished preparing your adherence letters click on "Checkout". You will be asked for a credit card number for payment. NOTE: We do not accept any other form of payment other than Credit Card. You cannot proceed with adherence without making the payment.

| tee new raterial tees ney | Oren Parterela          |                                                                                        |  |
|---------------------------|-------------------------|----------------------------------------------------------------------------------------|--|
|                           | Submit Adherence Letter |                                                                                        |  |
|                           | Check Letter Status     | # Protocol Adhering Organization Price                                                 |  |
|                           | Oused Protocols         | 1 ISDA August 2012 DF Protocol Karry Inc. 510.00 🔃 🖋 🔗 🛠                               |  |
|                           |                         |                                                                                        |  |
|                           |                         | 2 ISBA August 2012 Dr. Protocol DCW Claseiton 510.00 Vill / W K                        |  |
|                           |                         | Kay: 👔 creats similar letter 🕜 odt 💭 preview 💥 ócleta 🛛 \$20.03                        |  |
|                           |                         |                                                                                        |  |
|                           |                         | Chernel .                                                                              |  |
|                           |                         |                                                                                        |  |
|                           |                         | BILLING ADDRESS                                                                        |  |
|                           |                         | 30 Malion Away                                                                         |  |
|                           |                         | Street Eddress 2                                                                       |  |
|                           |                         | 100 Disor                                                                              |  |
|                           |                         | Cay                                                                                    |  |
|                           |                         | New York                                                                               |  |
|                           |                         | Country State" Zip/Postal Code"                                                        |  |
|                           |                         | United States  WY  10017                                                               |  |
|                           |                         |                                                                                        |  |
|                           |                         | PAYMENT INFORMATION                                                                    |  |
|                           |                         | Note of Calor                                                                          |  |
|                           |                         | Card Number                                                                            |  |
|                           |                         |                                                                                        |  |
|                           |                         | Expiration Date*                                                                       |  |
|                           |                         | 01 💌 2012 💌                                                                            |  |
|                           |                         | Security Number*                                                                       |  |
|                           |                         |                                                                                        |  |
|                           |                         |                                                                                        |  |
|                           |                         | Your order is not yet complete Prease click "Submit My Order" to Bruitze. Click here # |  |

7. Once we have confirmed your payment you will receive the below screen which gives you an overview of what's left to do. **Click "Continue".** 

|                                                                                                    |                                                     |                     |                                                   |                | 4mi   1m    |
|----------------------------------------------------------------------------------------------------|-----------------------------------------------------|---------------------|---------------------------------------------------|----------------|-------------|
| ISDA                                                                                                    | Lufe.<br>Efficient<br>Variets                       |                     |                                                   |                | Searc       |
| <ul> <li>Fuectoral teras</li> </ul>                                                                                 | Asset Closens Hay                                   | piels Coversidees   | Conferences                                       | Noncost III    | dates Abe   |
| Hards 3 Thank You                                                                                                   |                                                     |                     |                                                   |                |             |
| <ul> <li>Multi-filmstrukter</li> <li>Research</li> <li>Accounting &amp; Tan</li> <li>Hostical Management</li> </ul> | - Prave the<br>- Have the<br>- Scan ar<br>- Sebroit | d upload signed let | Ar man a point adde<br>thorized signatory<br>ters | and the second | Certinae    |
| The second second second second second second second second second second second second second second second se     | Desses Regers                                       | Constant            | Carterena                                         | Herenan        | Admin 1923A |
| Persteral Anas Asset                                                                                                |                                                     |                     |                                                   | Board Balances | Read Income |

8. **Upload/Check Adherence Letter:** At this point you will have printed your letter(s), had them signed by an authorized signatory and now you will upload the signed letters below using the "browse" button to locate each one:

| t View Envertees Teals Hide | stanichurch b - 0 x B                                      | SUA - menational                                                                                                | Swaps N 1822                                                      | DIZIBBA HATCA P                   | NDTOCOL DI AL                                                                   | 2 DOA HATLA PRO                 | TOCOL In Test Cres              | e Card Numbers | Ū. |
|-----------------------------|------------------------------------------------------------|----------------------------------------------------------------------------------------------------|-------------------------------------------------------------------|-----------------------------------|---------------------------------------------------------------------------------|---------------------------------|---------------------------------|----------------|----|
|                             | -                                                          |                                                                                                    |                                                                   |                                   |                                                                                 | 9y)                             | Date Assort                     |                |    |
|                             | ISDA                                                       | Safe,<br>Efficient                                                                                              |                                                                   |                                   | )<br>j                                                                          |                                 | Search                          |                |    |
|                             | 1501                                                       | T' massets                                                                                                    |                                                                   |                                   |                                                                                 |                                 |                                 |                |    |
|                             | <ul> <li>Functional Arts</li> </ul>                        | an Anel Can                                                                                                    | ues Reports                                                       | Committees                        | Confesences                                                                     | Newsloom Do                     | About About                     |                |    |
|                             | Hore 3 Furthered 2                                         | nas 3 Personal be                                                                                               | traperart 5 filts                                                 | er Alfagerie Later                | 3 UphadCheckAlle                                                                | mente Laffar                    | 0.9                             |                |    |
|                             | 3 Legil & Doose                                            | estatos U                                                                                                    | pload/Che                                                         | ck Adher                          | ence Letter                                                                     |                                 |                                 |                |    |
|                             | <ul> <li>Fublic Policy</li> <li>Eisk Management</li> </ul> | -                                                                                                    |                                                                   |                                   |                                                                                 |                                 |                                 |                |    |
|                             | > Market Infrastry                                         | etter                                                                                                    | STEP 1                                                            |                                   | STEP 2                                                                          | 1                               | STEP 3                          |                |    |
|                             | > Accounting # 1                                           | **                                                                                                    | Submit required inform<br>to garantile your<br>Adherionice Letter | satur s                           | free, sign and scan your<br>GNED Ashersters Latter<br>( neo secondaria) by 1504 |                                 | check your<br>nert status here. |                |    |
|                             | Protocol Menag                                             | onest                                                                                                    |                                                                   |                                   |                                                                                 |                                 |                                 |                |    |
|                             |                                                            |                                                                                                    |                                                                   | 1                                 |                                                                                 |                                 |                                 |                |    |
|                             |                                                            | Co                                                                                                    | ofirmation Information                                            | ION<br>CLAPOIEBIATEETA            | an some dear                                                                    |                                 |                                 |                |    |
|                             |                                                            | -                                                                                                    | send an email with the                                            | a a reference number              | and a POP copies to the                                                         | en@ide.25                       | /                               |                |    |
|                             |                                                            |                                                                                                    | Palend                                                            | Organiz                           | abor Heles                                                                      | Selection                       |                                 |                |    |
|                             |                                                            |                                                                                                    | PR070505                                                          | INC TI                            | ST                                                                              | 6                               | loose .                         |                |    |
|                             |                                                            | 10                                                                                                    | ureaia pitalar latar 1                                            |                                   |                                                                                 |                                 |                                 |                |    |
|                             | -                                                          | Annal Presson                                                                                                   | Parison -                                                         | Providence .                      | -                                                                               | Restored                        |                                 |                |    |
|                             | Legal                                                      | CHE                                                                                                    | Austratio                                                         |                                   | Contenents                                                                      | Press Roberton                  | Alexida                         |                |    |
|                             | Public Policy<br>Mentel Infreductorie                      | Denselines/202<br>Equity Denselves                                                                              | Canada<br>CETL MIGUN EAL                                          | Functional<br>Products            | Schedule<br>SDA ON DEMAND                                                       | Nobcesh / Videos<br>demail/rems | Doed of Directors<br>Executives |                |    |
|                             | Ret Natagement<br>Research                                 | Internal Rates<br>Derivatives                                                                                   | Alter<br>Europe                                                   | Fiegian Openite<br>Determinations | Accredition                                                                     | metha surrowert<br>dailyi.ext   | Maxim Datament<br>Join HCA      |                |    |
|                             | Associations                                               | Energy.                                                                                                    | Japan<br>Late Amarica                                             | Corrections                       |                                                                                 | Key taken                       | List of EDA                     |                |    |
|                             |                                                            | Structured Products                                                                                             | United States                                                     |                                   |                                                                                 | Presentations<br>Media Contacts | CenterLUs                       |                |    |
|                             |                                                            | the second second second second second second second second second second second second second second second se |                                                                   |                                   |                                                                                 |                                 |                                 |                |    |

## 9. Next ISDA will review your letter(s);

- if there are no issues it will be "Accepted" in our system which will automatically upload your adherence letter to the ISDA website under "List of Adhering Parties" to the relevant protocol. You will receive a system generated email the moment this action takes place. The status of "Pending" shown below will change to "Accepted".
- If there is an issue with your letter we will contact you and guide you through the steps to make corrections and successfully complete the process (it might be a typo, incomplete form or similar). The status below will change from "Pending" to "Rejected" and you will be given instructions on how to correct.

ISDA will endeavor to review your submitted letter within a few hours of your submission but this will depend on volume and number of protocols open.

| Contraction of the second processing the second second sec | BOA - MM                                                                                                    | national swapt × 10 10                                                                                 | EZ DEA PATCA PRO                                 | 1000 201                                                                         | EGA PAICA PRO                                                                        | a tet cre                                                     | OR CARE INJUTIONS |  |
|----------------------------------------------------------------------------------------------------|----------------------------------------------------------------------------------------------------|----------------------------------------------------------------------------------------------------|--------------------------------------------------|----------------------------------------------------------------------------------|--------------------------------------------------------------------------------------|---------------------------------------------------------------|-------------------|--|
| He bat view Pavorites Tools Help                                                                                                    |                                                                                                    |                                                                                                    |                                                  |                                                                                  | Set                                                                                  | Charle Account                                                | 10.0              |  |
|                                                                                                    | ISDA.                                                                                                    | l.<br>Sent<br>kets                                                                                     |                                                  | (                                                                                |                                                                                      | Search                                                        |                   |  |
|                                                                                                    | Purclimat Areas                                                                                                    | net Classes Regions :                                                                                  | Considers                                        | Contensore                                                                       | textstate Ex                                                                         | okatore About                                                 |                   |  |
|                                                                                                    | Tore > Pyellow Asso >                                                                                                  | City I                                                                                                 | endeerse later                                   | liphus/Orest Aibe                                                                | tion Letter                                                                          | 8                                                             |                   |  |
|                                                                                                    | Engal & Documentation     Public Public     Use Mechanism                                                              | Check your                                                                                             | Document                                         | Status                                                                           |                                                                                      |                                                               |                   |  |
|                                                                                                    | Market Infrastructure     Insearch     Accounting & Yax     Phytocol Management                                        | STEP 1<br>Submit required inform<br>in generative pour<br>Adherence Latter                             | etor 5 Pri<br>Stor<br>Bati                       | STEP 2<br>It sign and start your<br>IED Adherence Latter<br>assignmented by 100A | 2 300                                                                                | STEP 3<br>Seck your<br>ever castus news                       |                   |  |
|                                                                                                    |                                                                                                    | You are now on<br>Trank you for submitting                                                             | Step 3 of 3                                      | <ul> <li>Once an ISDA repr</li> </ul>                                            | eserclative satisfastes                                                              | A, you will reserve an                                        |                   |  |
|                                                                                                    |                                                                                                    | Confirmation Information<br>Reference Number A33DD                                                     | 50<br>CLAF DHEBDARESTAN<br>1 reference rumber an | 1138661164E<br>d a PCF claims to two                                             | riganary .                                                                           |                                                               |                   |  |
|                                                                                                    |                                                                                                    | a Posta                                                                                                | ent A                                            | dhering<br>shaaboe Date                                                          |                                                                                      | -                                                             |                   |  |
|                                                                                                    |                                                                                                    | PROTOCOL                                                                                               | 0.000                                            | C TEST                                                                           |                                                                                      |                                                               |                   |  |
|                                                                                                    | Constant Sector                                                                                                    |                                                                                                    | -                                                | -                                                                                |                                                                                      |                                                               | 0                 |  |
|                                                                                                    | FUESTAL Asso<br>Legal Could<br>Public Parcy Derivative<br>Markel Infrastructure<br>Rold Management<br>Rold Telengement | Auto-Paulis<br>Auto-Paulis<br>Conton<br>Ganada<br>CEE_Midde East,<br>Aitus<br>CEE_Midde East,<br>Aitus | ISO<br>Fundoral<br>Poducts<br>Region-Specific    | Contention<br>Scheekve<br>SDA OH DEMAND<br>Accreditation                         | Press References<br>Vestigations<br>derivativenes<br>media conversi<br>derivativenes | About 150A<br>About 150A<br>Executives<br>Necessary Statement |                   |  |

10. **Email Notification:** Once your letter has been accepted you will receive an automated email indicating this. It will also provide you with a link to ISDA Amend so that you can continue to this part of the process directly:

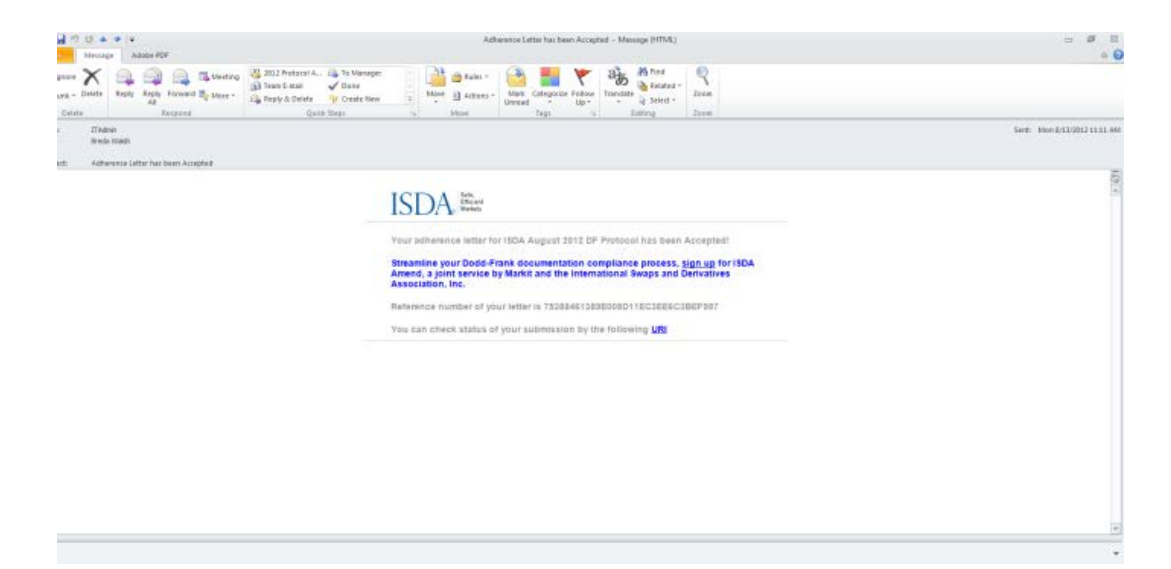

11. The link in the above email takes you to the Markit website where you can sign up for ISDA Amend, a joint service by Markit and ISDA.

|                         |                                                                             | - Calif Anterioritation and                                                                                   | de ser . Les des des                                                                          | an and the Constant of the                                                               | 7* 1                  | 1.14 |
|-------------------------|-----------------------------------------------------------------------------|----------------------------------------------------------------------------------------------------|-----------------------------------------------------------------------------------------------|------------------------------------------------------------------------------------------|-----------------------|------|
| sv Favorites Tools Help |                                                                             |                                                                                                    |                                                                                               | -                                                                                        |                       |      |
|                         |                                                                             |                                                                                                    |                                                                                               |                                                                                          | Contact Support       |      |
|                         | Products a                                                                  | nd Services                                                                                                   |                                                                                               |                                                                                          | -+ Login to a Service |      |
|                         | ture.                                                                       |                                                                                                    |                                                                                               |                                                                                          |                       |      |
|                         | Sign up now for Ma                                                          | rkit Document Exchar                                                                                          | hge                                                                                           |                                                                                          |                       |      |
|                         | Markit Document Excl<br>onto one interface. Mi                              | ange (MDE) is an industry<br>25 allows all key counterpa                                                      | standerd platform bringin<br>any documentation and re                                         | g the sell-side and buy-side together<br>derence data to be exchanged<br>are resultances |                       |      |
|                         | Please complete the I                                                       | onn below to sign up.                                                                                         |                                                                                               |                                                                                          |                       |      |
|                         | First Name *                                                                | Last Norre *                                                                                                  | Enal *                                                                                        | Phone *                                                                                  |                       |      |
|                         | Jub Title *                                                                 |                                                                                                    |                                                                                               |                                                                                          |                       |      |
|                         |                                                                             |                                                                                                    |                                                                                               |                                                                                          |                       |      |
|                         | Address *                                                                   |                                                                                                    | City*                                                                                         | StateProynceCourty                                                                       |                       |      |
|                         |                                                                             |                                                                                                    | Country *                                                                                     | Piet Code/ZP *                                                                           |                       |      |
|                         |                                                                             |                                                                                                    | -1004-                                                                                        |                                                                                          |                       |      |
|                         | Company Name*                                                               |                                                                                                    | Conserv Type *                                                                                |                                                                                          |                       |      |
|                         |                                                                             |                                                                                                    | -1218-                                                                                        | •                                                                                        |                       |      |
|                         | Register for the new I                                                      | Aarkit Regulatory services                                                                                    |                                                                                               |                                                                                          |                       |      |
|                         | 524 Amend has been de<br>maater agreemente) item.                           | signed to provide an efficient mean<br>ghifte exchange of online question<br>wided to buyyaide users on a re- | is for average occurring artists to any<br>matrice to comply with the term D<br>office basels | end Protocol Covered Agreements () & 50A<br>odd Traesk legislation                       |                       |      |
|                         | Phase anthock th<br>Markt eTax                                              | is box if you would BOT like ap                                                                               | case to this service                                                                          |                                                                                          |                       |      |
|                         | Marit has received RS a<br>prote and share them an<br>Foreign Accounting to | prove via a menorabilari attilode<br>bas al counterparties. These form<br>compliance Act (FATCA).             | recarding to allow its customers to<br>a will be validated in accordence                      | o competer and sign W-8 and INV ban forms<br>with RS regulations, both 146 and the       |                       |      |
|                         | Please check this                                                           | box to register your interest in                                                                              | This service                                                                                  |                                                                                          |                       |      |